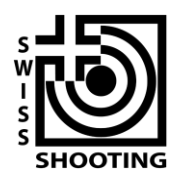

Schweizer Schiesssportverband Fédération sportive suisse de tir Federazione sportiva svizzera di tiro Federaziun svizra dal sport da tir

## Hilfe zu SPGM.ch

Version 1.2

Mit SPGM.ch wurde eine Online-Applikation geschaffen, welche die gesamte Administration von der Bestellung bis zum Final ins Internet-Zeitalter bringt. Dank SPGM.ch wird die Gruppenanmeldung, Resultaterfassung und Abrechnung für den Vereinsfunktionär einfacher, schneller und transparenter.

Wichtig: Wir benötigen auch Ihre Abmeldung von der SPGM, falls Sie nicht teilnehmen möchten. Solange Sie keine An- oder Abmeldung gemacht haben, erhalten Sie in regelmässigen Abständen Erinnerungen per E-Mail!

SPGM.ch gliedert sich in folgende Funktionen:

- Anmeldung der Gruppen
- Erfassung der Qualifikationsresultate (noch nicht in diesem Dokument beschrieben)
- Erfassung der Hauptrunden-Resultate (noch nicht freigeschaltet)
- Abrechnung und Bestellung der Auszeichnungen (noch nicht freigeschaltet)
- Anmeldung zur Finalteilnahme (noch nicht freigeschaltet)

## Anmeldung der Gruppen

1. Klicken Sie auf Ihren vereinsspezifischen Link *Login*, welchen Sie per E-Mail erhalten haben. Damit geht es direkt bei Punkt 3 weiter.

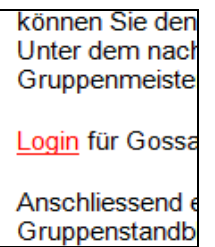

Hinweis: Wenn Sie diese E-Mail erhalten haben, Sie aber nicht mehr der zuständige Vereinsfunktionär für die SPGM sind, leiten Sie einfach die E-Mail an den neuen Funktionär weiter. Er kann dann direkt alle weiteren Schritte unternehmen.

Alternativ: Besuchen Sie die Startseite von <u>www.spgm.ch</u> Klicken Sie auf *Anmelden* oben rechts

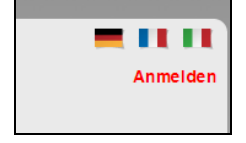

| Anmelden<br>Verwenden Sie für die Anmeldun | g Ihre SSV-Vereinsnummer. |
|--------------------------------------------|---------------------------|
| Anmeldeinformationer                       | n Verein                  |
| SSV-Vereinsnummer                          | SSV-Vereinsnummer         |
| VVA-Passwort                               | VVA-Passwort              |
|                                            | Anmelden                  |

Melden Sie sich mit Ihrem SSV-VVA-Login an. Benutzen Sie bitte ein Passwort mit Lese- oder Schreibzugriff. Ein Beispiel: [Bild] SSV-Vereinsnummer: 1.17.0.01.170 Passwort: \*\*\*\*\*\* Klicken Sie bitte auf *Anme1den* 

Sie sind nun mit Ihrem Verein angemeldet.
Es erscheint Ihr Vereinsname sowie ein Button Anmeldung

## Qualifikations runde.

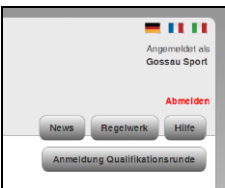

3. In der Anmelde-Übersicht sehen Sie den Status Ihrer Qualifikationsrunden. Abhängig davon, welche Distanzen Ihr Verein anbietet, werden Ihnen nur die zutreffenden Disziplinen (P50 und/oder P25) angezeigt. Solange Sie noch keine Gruppen an- oder abgemeldet haben, ist der Status offen ("Sie haben sich noch nicht an- oder abgemeldet!").

Klicken Sie nun bitte auf An-/Abmelden bei der entsprechenden Disziplin.

| Schweizer Schiesssportverband<br>Fédération sportive suisse de tir<br>Federazione sportiva svizzera di tiro<br>Federaziun svizra dal sport da tir | SPGM - P25/P50 - 2014             | Angemeldet als<br>Gossau Sport   |
|----------------------------------------------------------------------------------------------------|-----------------------------------|----------------------------------|
|                                                                                                    |                                   | Abmelden<br>News Regelwerk Hilfe |
|                                                                                                    |                                   | Anmeldung Qualifikationsrunde    |
| Anmeldung Qualifikations                                                                                                    | runde                             |                                  |
| P25 - Gossau Sportschützen - 1.                                                                                                    | 17.0.01.170                       |                                  |
| Sie haben sich noch nicht an- oder abgemeldet!                                                                                                    |                                   |                                  |
| An-/Abmelden                                                                                                    |                                   |                                  |
| P50 - Gossau Sportschützen - 1.                                                                                                    | .17.0.01.170                      |                                  |
| Sie haben sich noch nicht an- oder abgemeldet!                                                                                                    |                                   |                                  |
| An-/Abmelden                                                                                                    |                                   |                                  |
|                                                                                                    | © 2014 - Indoor Swiss Shooting AG |                                  |

**4.** Wir benötigen jetzt Ihre Funktionärs-Adresse. Die ganze weitere Korrespondenz geht nur noch an diese Funktionärsadresse.

In der Maske Liefer- und Kontaktadresse ist bereits ein Funktionär eingetragen, von welchem wir denken, dass er der zuständige Funktionär ist.

| Ändern der Liefer- und Kontaktadresse                                                                |                                | Anmeldung Qualifikationsrunde                      |
|----------------------------------------------------------------------------------------------------|--------------------------------|----------------------------------------------------|
| Wir benötigen stets korrekte Kontaktdaten des Funktionärs. Hier können Sie einzelne Infor            | mationen ändern oder direkt vi | a Lizenznummer einen anderen Funktionär eintragen. |
|                                                                                                    |                                |                                                    |
| Funktionär von Gossau Sportschützen für die Disziplin                                                | P25                            |                                                    |
| Suchen                                                                                               | Liefer- und Kontaktadres       | sse                                                |
| Nutzen Sie diese Hilfsfunktionen, um die Funktionärsadresse auf der rechten Seite einfach zu ändern: | Lizenznummer                   | 3                                                  |
| Geben Sie Ihre VVA-Adressnummer (Lizenznummer) ein:                                                  | Vorname                        | Ai                                                 |
| SSV Lizenz-/Adressnummer Suchen                                                                      | Nachname                       | D                                                  |
| von Hand ausfüllen:                                                                                  | Strasse                        | Zi                                                 |
| Maske leeren                                                                                         | Postfach                       | Pr                                                 |
|                                                                                                    | PLZ                            | 9(                                                 |
|                                                                                                    | Ort                            | Al                                                 |
|                                                                                                    | Telefon                        | 0.                                                 |
|                                                                                                    | E-Mail                         | al                                                 |
|                                                                                                    | E-Mail (Bestätigung)           | E-Mail (Bestätigung)                               |
|                                                                                                    | Sprache                        | Deutsch                                            |
|                                                                                                    | NEIN, wir nehmen diese         | s Jahr nicht teil JA, wir nehmen teil              |
|                                                                                                    |                                |                                                    |

Wenn die Funktionärsadresse so korrekt ist, können Sie alles so lassen, wie es ist. Vervollständigen Sie aber bitte die noch leeren Felder.

Entscheiden Sie jetzt direkt mit einem Klick auf einen der beiden Buttons, ob Sie an der SPGM teilnehmen möchten oder nicht:

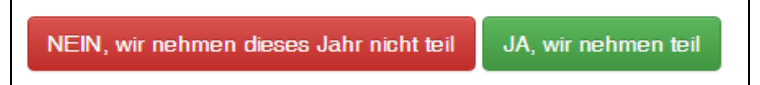

Wenn die Funktionärsadresse nicht stimmt, gibt es zwei Möglichkeiten, eine andere Adresse zu erfassen:

a. Eingabe Ihrer SSV-Adressnummer (auch Lizenznummer genannt) und Klick auf *Suchen*. Damit werden Ihre in der VVA hinterlegten Daten in die Felder übernommen. Die Eingabe Ihrer SSV-Adressnummer funktioniert unabhängig davon, ob Sie eine Lizenz in einer bestimmten Distanz besitzen!

Bitte ergänzen Sie nun die Angaben, damit auch E-Mail und Telefon vollständig sind. Verwenden Sie gültige Angaben, da verschiedene Korrespondenz an Ihre E-Mail-Adresse gesendet wird. Falls Ihre Adresse keine Strasse hat: Füllen Sie das Feld mit einem –.

- b. Eingabe aller Kontaktdaten per Hand. Klicken Sie dazu auf *Maske leeren*. Nutzen Sie diese Möglichkeit bitte nur, wenn Sie nirgends in der SSV-VVA erfasst sind und folglich keine Adressnummer besitzen!
- 5. Entscheiden Sie jetzt direkt mit einem Klick auf einen der beiden Buttons, ob Sie an der SPGM teilnehmen möchten oder nicht:

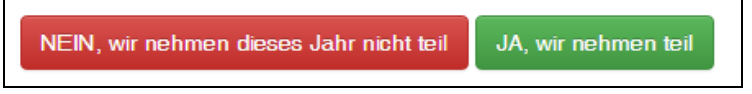

- 6. Falls Sie auf *NEIN*, *wir nehmen dieses Jahr nicht teil* geklickt haben, erscheint nun eine Dankes-Seite und Sie können die Teilnahme Ihrer zweiten Distanz (falls vorhanden) zu- oder absagen. Wenn Sie alle Ihre Zu- und Absagen gemacht haben, dürfen Sie das Fenster schliessen, die SPGM ist damit für Sie abgeschlossen
- Falls Sie auf JA, wir nehmen teil geklickt haben, möchten wir von Ihnen wissen, wie viele Gruppen Sie anmelden möchten. Ebenfalls müssen Sie angeben, ob Sie auf manuellen oder elektronischen Scheiben schiessen.

| Anmeldung Anzahl Gruppen        |                                                             |  |
|---------------------------------|-------------------------------------------------------------|--|
| Bitte wählen Sie die Anzahl Gru | ippen, mit denen Sie in diese Disziplin teilnehmen möchten. |  |
| Gossau Sportschützen - P25      |                                                             |  |
| SSV-Vereinsnummer               | 1.17.0.01.170                                               |  |
| Disziplin                       | P25                                                         |  |
| Anzahl Gruppen                  | 2                                                           |  |
| Scheibentyp                     | Manuelle Scheiben                                           |  |
|                                 | Elektronische Trefferanzeigen                               |  |
| Zurück Weiter                   |                                                             |  |

Klicken Sie auf Weiter.

8. Es wird nun eine Übersicht Ihrer Anmeldung angezeigt. Wenn die Daten korrekt sind, klicken Sie bitte auf *Anmeldung abschliessen*. Damit erhalten Sie automatisch eine Bestellbestätigung per E-Mail.

Falls Sie Ihre Bestellung korrigieren möchten, können Sie mit *Zurück* die Angaben korrigieren.

| Anmeldung Qu      | alifikationsrunde Übersicht | t                                                                      |
|-------------------|-----------------------------|------------------------------------------------------------------------|
| Anzahl Gruppen    |                             | Liefer- und Kontaktadresse                                             |
| SSV-Vereinsnummer | 1.17.0.01.170               | C<br>C                                                                 |
| Vereinsname       | Gossau Sportschützen        | Z<br>C                                                                 |
| Disziplin         | P25                         | C                                                                      |
| Anzahl Gruppen    | 2                           | Sie erhalten nach Abschluss dieses Vorgangs eine Bestätigung per Mail. |
| Scheibentyp       | Manuelle Scheiben           | Zurück Anmeldung abschliessen                                          |

**9.** Die Anmeldung wurde nun in Empfang genommen. Sie erhalten direkt eine Anmeldebestätigung per E-Mail.

|                                         | Schweizer Schiesssportverband<br>Fédération sportive suisse de tir<br>Federazione sportiva svizzera di tiro<br>Federaziun svizra dal sport da tir | SPGM - P25/P50 - 2014               | Angemeldet als<br>Gossau Sport |
|-----------------------------------------|----------------------------------------------------------------------------------------------------|-------------------------------------|--------------------------------|
|                                         |                                                                                                    |                                     | Abmelden                       |
| Anmel<br>W<br>Besten Dank<br>Zurück zur | Idung erfolgreich                                                                                                    | eine Anmeldebestätigung per E-Mail. | Anmeldung Qualifikationsrunde  |
|                                         |                                                                                                    | © 2014 - Indoor Swiss Shooting AG   |                                |

a. Nach der Dankes-Seite gelangen Sie mit *Zurück zur Übersicht* auf die Übersichtsseite. Dort wird der Status Ihrer Anmeldung mit farbigen Balken angegeben.

| Anmeldung Qualifikationsrunde                                                                                                    |
|----------------------------------------------------------------------------------------------------|
| Anneldung Qualinkationsfunde                                                                                                    |
| P25 - Gossau Sportschützen - 1.17.0.01.170                                                                                       |
| Sie haben am 05. Februar 2014 14:28 für die Disziplin P25 erfolgreich 2 Gruppe(n) angemeldet. (Manuelle Scheiben)                |
| Liefer- und Kontaktadresse                                                                                                    |
| Gossau Sportschützen<br>Rüesch Philippe<br>Bedastr. 31<br>9200 Gossau<br>philippe.rueesch@prueesch.ch<br>078 666 59 12<br>Ändern |
| P50 - Gossau Sportschützen - 1.17.0.01.170                                                                                       |
| Sie nehmen dieses Jahr in der Disziplin P50 nicht an der SPGM teil.                                                              |
| Liefer- und Kontaktadresse                                                                                                    |
| Gossau Sportschützen<br>Rüesch Philippe<br>Bedastr. 31<br>9200 Gossau<br>philippe.rueesch@prueesch.ch<br>078 666 59 12<br>Ändern |

Hier haben Sie jetzt die Möglichkeit, Ihre Funktionärsdaten zu ändern. Wichtig: Halten Sie Ihre Daten bitte aktuell. Sie erhalten Informationen zur SPGM hauptsächlich per E-Mail!

10. Falls Ihr Verein mit beiden Disziplinen teilnimmt, wiederholen Sie den Bestellvorgang mit der zweiten Disziplin. Bitte machen dies auch, wenn Sie die SPGM mit der zweiten Distanz nicht schiessen möchten.

Wenn Sie Ihre Bestellungen ausgeführt haben, können Sie jetzt das Browserfenster schliessen. Sie werden automatisch abgemeldet.

Besten Dank für Ihre An- oder Abmeldung zur SPGM!

Falls Sie Hilfe bei der Bestellung benötigen, kontaktieren Sie bitte den entsprechenden Funktionär.

SGM-P25 / SGM-P50 Ruedi Künzler Kauffmannstrasse 6 9008 St. Gallen P50@spgm.ch https://www.spgm.ch